# Manter Qualidade da Água

O objetivo desta funcionalidade é alterar ou remover a qualidade da água do cadastro no sistema **GSAN**. Ela pode ser acessada via **Menu** do sistema, no caminho: **GSAN** > **Faturamento** > **Qualidade de Água** > **Manter Item de Contrato**.

Feito isso, o sistema acessa a tela de filtro abaixo:

### Observação

Informamos que os dados exibidos nas telas a seguir são fictícios, e não retratam informações de clientes.

| Poforôncia:            | 01/2015 | (mm/2222)    |   | Alua   |
|------------------------|---------|--------------|---|--------|
| Sistema de             | 01/2015 | (IIII)/dddd) | _ |        |
| Abastecimento          | :       |              | • |        |
| Localidade:            |         | R            | 8 |        |
| Setor                  |         | R            | 8 |        |
| Comercial:<br>Fonte de |         | £            | 8 |        |
| Captação:              |         |              | ۲ |        |
| Limpar C               | ancelar |              |   | Filtra |
|                        |         |              |   |        |

Inicialmente, o sistema exibe a tela de filtro acima. Informe os parâmetros que julgar necessário e clique no botão **Filtrar**. Em seguida, o sistema efetua algumas validações:

- 1. Verificar realização de faturamento:
  - 1. Caso já tenha sido efetuado algum faturamento, utilizando a qualidade da água, será exibida a mensagem Qualidade da água já utilizada no faturamento, não pode ser alterada nem excluída e cancelar a operação.
- 2. Verificar preenchimento dos campos:

1/7

- 1. Caso o usuário não informe ou selecione o conteúdo de algum campo necessário à atualização da qualidade da água, será exibida a mensagem Informe «nome do campo que não foi preenchido ou selecionado».
- 3. Atualização realizada por outro usuário:
  - 1. Caso o usuário esteja tentando atualizar uma qualidade da água e a mesma já tenha sido atualizada durante a manutenção corrente, o sistema exibe a mensagem Essa qualidade da água foi atualizada por outro usuário. Realize uma nova atualização.
- 4. Verificar sucesso da transação:
  - 1. Caso o código de retorno da operação efetuada no banco de dados seja diferente de zero, será exibida a mensagem conforme o código de retorno; caso contrário:
    - Na remoção: exibe a mensagem «Quantidade de qualidades da água removidas » Qualidade(s) da Água removida(s) com sucesso", bem como exibe os links com as opções Menu Principal e Realizar outra Manutenção de Qualidade da Água;
    - Na atualização: exibe a mensagem Qualidade da Água com referência «mês/ano de referência » atualizada com sucesso, bem como exibe os links com as opções Menu Principal e Realizar outra Manutenção de Qualidade da Água.
  - 2. Verificar padrão correspondente:
    - 1. Caso algum parâmetro tenha sido informado e o padrão correspondente não tenha sido informado, será exibida a mensagem Parâmetro está informado sem correspondente.

Após a execução do filtro, o sistema exibe a tela abaixo, contendo os itens cadastrados que atenderam aos parâmetros informados:

| Todos | Referência | Localidade | Setor<br>Comercial | Sistema de Abastecimento | Fonte de Captação |
|-------|------------|------------|--------------------|--------------------------|-------------------|
|       | 01/2015    |            | Comoroidi          |                          |                   |
|       |            |            |                    |                          |                   |
|       |            |            |                    |                          |                   |
|       |            |            |                    |                          |                   |
|       |            |            |                    |                          |                   |
|       |            |            |                    |                          |                   |

Para remover um ou mais itens, marque o(s) checkbox(s) correspondente(s), ou para excluir todos os

itens, clique no hiperlink **Todos**, em seguida, clique no botão

Para atualizar um item, clique no hiperlink do campo Referência e será exibida a tela Atualizar Qualidade da Água.

Para gerar o relatório com os itens de qualidade da água cadastrados, clique no botão 🤎, conforme modelo.

Após clicar no hiperlink do campo Referência, o sistema exibe a tela Atualizar Qualidade da Água. Concluir Faça as modificações que julgar necessárias e clique no botão

Atenção: O sistema exibe a tela em duas abas:

- Aba Dados Contém os parâmetros sobre a qualidade da água no sistema de abastecimento;
- Aba Análise Contém os dados da análise da água do sistema de abastecimento.

### Aba Dados

Remover

| 6                                          | 🍘 Gsan -> Fatur                                              | amento -> Qualidade de Agua -> Atualizar Qualidade de Agua |  |  |  |  |  |
|--------------------------------------------|--------------------------------------------------------------|------------------------------------------------------------|--|--|--|--|--|
| Atualizar Qualida                          | ade da Água                                                  | Dados Análise                                              |  |  |  |  |  |
|                                            |                                                              | f                                                          |  |  |  |  |  |
| Para atualizar a qualidad                  | Para atualizar a qualidade da água, informe os dados abaixo: |                                                            |  |  |  |  |  |
| Referência:* 01/                           | (mm/aaaa)                                                    |                                                            |  |  |  |  |  |
| Localidade:                                |                                                              |                                                            |  |  |  |  |  |
| Setor Comercial:                           |                                                              |                                                            |  |  |  |  |  |
| Sistema de<br>Abastecimento:               |                                                              |                                                            |  |  |  |  |  |
| Fonte de Captação:                         |                                                              | <b>v</b>                                                   |  |  |  |  |  |
| Turbidez:                                  | Índice mensal: 3.80                                          | Padrão: 5,0 UNT                                            |  |  |  |  |  |
| Cloro Residual:                            | Índice mensal: 1.50                                          | Padrão: 2,0 MG/L(TERO MAX)                                 |  |  |  |  |  |
| PH:                                        | Índice mensal: 7.20                                          | Padrão: 6,0 - 9,5                                          |  |  |  |  |  |
| Cor:                                       | Índice mensal: 13.40                                         | Padrão: 15 UH                                              |  |  |  |  |  |
| Flúor:                                     | Índice mensal: 0.50                                          | Padrão: 1,5 MG/L(TEOR MAX)                                 |  |  |  |  |  |
| Ferro:                                     | Índice mensal: 0                                             | Padrão: 0,3 MG/L                                           |  |  |  |  |  |
| Coliformes Totais:                         | Índice mensal: 0                                             | Padrão: AUSENTE                                            |  |  |  |  |  |
| Coliformes Fecais:                         | Índice mensal: 0                                             | Padrão: AUSENTE                                            |  |  |  |  |  |
| Nitrato:                                   | Índice mensal: 0                                             | Padrão: 10 MG/L                                            |  |  |  |  |  |
| Coliformes<br>Termotolerantes /<br>E.Coli: | Índice mensal:0                                              | Padrão: AUSENTE                                            |  |  |  |  |  |
| Alcalinidade:                              | Índice mensal:0                                              | Padrão: AUSENTE                                            |  |  |  |  |  |
| Dureza Total                               | Índice mensal: 22                                            | Padrão: 500 MG/L                                           |  |  |  |  |  |
| *Ca                                        | ampo obrigatório                                             |                                                            |  |  |  |  |  |
|                                            |                                                              | Avançar                                                    |  |  |  |  |  |
| Voltar Desfa                               | azer Cancelar                                                | Concluir                                                   |  |  |  |  |  |
|                                            |                                                              |                                                            |  |  |  |  |  |
|                                            | Versã                                                        | o: 11.1.05.2.3p (Online) 08/06/2016 - 16:30:27             |  |  |  |  |  |

### Aba Análise

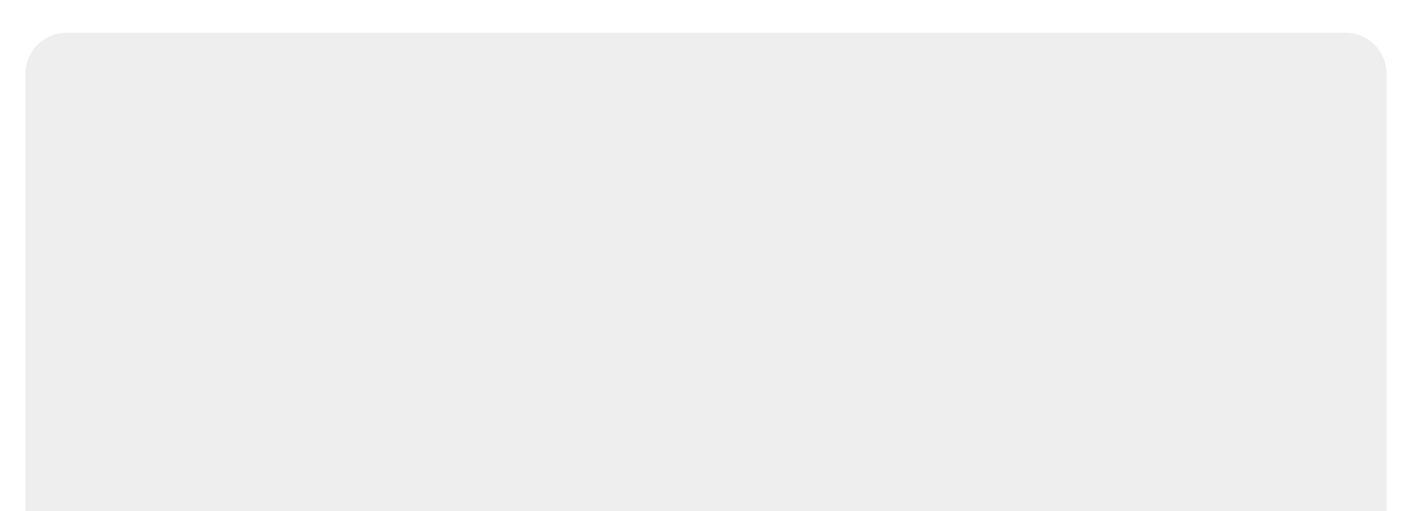

| Atualizar Qualidad                                     | e da Água                |                            | Dados Análise           |  |  |
|--------------------------------------------------------|--------------------------|----------------------------|-------------------------|--|--|
| Para atualizar a qualidade (                           | da água, informe os dado | os abaixo:                 |                         |  |  |
|                                                        | Exigidas:                | Analisadas:                | Conforme:               |  |  |
| Quantidade Turbidez:                                   |                          |                            |                         |  |  |
| Quantidade Cor:                                        |                          |                            |                         |  |  |
| Quantidade Cloro:                                      |                          |                            |                         |  |  |
| Quantidade Fluor:                                      |                          |                            |                         |  |  |
| Quantidade Coliformes<br>Totais :                      |                          |                            |                         |  |  |
| Quantidade Coliformes<br>Fecais :                      |                          |                            |                         |  |  |
| Quantidade Coliformes<br>Termotolerantes / E.Coli<br>: |                          |                            |                         |  |  |
| Quantidade Alcalinidade:                               |                          |                            |                         |  |  |
| Ph:                                                    |                          |                            |                         |  |  |
| Dureza Total:                                          |                          |                            |                         |  |  |
| *Campo obrigatório                                     |                          |                            |                         |  |  |
| Voltar Desfaze                                         | er Cancelar              |                            | Concluir                |  |  |
|                                                        | v                        | ersão: 11.1.05.2.3p (Onlin | e) 08/06/2016 - 16:30:2 |  |  |

# **Preenchimento dos Campos**

| Campo                         | Preenchimento dos Campos                                                                                                    |
|-------------------------------|----------------------------------------------------------------------------------------------------|
| Referência(*)                 | Campo obrigatório - A referência, no formato mm/aaaa (mês, ano). Este<br>campo será exibido pelo sistema e não permite alteração.                                      |
| Localidade                    | Este campo será exibido pelo sistema e não permite alteração. O código<br>da localidade, com no máximo 3 (três) dígitos. O nome será exibido no<br>campo ao lado.      |
| Setor Comercial               | Este campo será exibido pelo sistema e não permite alteração. O código<br>do setor comercial, com no máximo 3 (três) dígitos. O nome será exibido<br>no campo ao lado. |
| Sistema de<br>Abastecimento   | Este campo será exibido pelo sistema e não permite alteração.                                                                                                    |
| Fonte de Captação             | Selecione uma das opções disponibilizadas pelo sistema.                                                                                                    |
| Dados da Qualidade de<br>Água | Todos os campos referentes à qualidade da água deverão ser informados<br>com no máximo 5 (cinco) dígitos e 2 (duas) casas decimais.                                    |

### MODELO: RELATÓRIO DE QUALIDADE DA ÁGUA

|         |     |                    | RELATORIO DE QUALIDADE DA ÁGUA<br>Município: MOSSORD |                      |                   |               | PAG<br>16/04/<br>10:20<br>R05 | PAG 1/10<br>16/04/2014<br>10:20:22<br>R0597 |            |         |
|---------|-----|--------------------|------------------------------------------------------|----------------------|-------------------|---------------|-------------------------------|---------------------------------------------|------------|---------|
| Refer.  | Loc | Setor S. de Abast. | Fonte de Captação                                    | Cloro Residual(mg/L) | Cor Aparente (uH) | Turbidez (uT) | $\mathbf{P}\mathbf{H}$        | Nitrato (mg/L) Colifo                       | mes Totais | E. coli |
| 09/2008 | 306 | 17                 |                                                      | 1.10                 | 0.00              | 2.00          | 7.50                          | 0.00                                        | 100.00     | 100.00  |
| 12/2007 | 306 | 17                 |                                                      | 0.90                 | 0.00              | 0.06          | 7.50                          | 0.00                                        | 100.00     | 100.00  |
| 11/2009 | 306 | 17                 | P-21, AD. JERONIMO                                   | 1.40                 | 6.50              | 1.30          | 7.70                          | 0.00                                        | 100.00     | 0.00    |
| 01/2010 | 306 | 17                 | P-21, AD. JERONIMO                                   | 2.90                 | 8.20              | 1.10          | 7.90                          | 0.00                                        | 100.00     | 0.00    |
| 03/2009 | 306 | 17                 | P-21, AD. JERONIMO                                   | 2.70                 | 0.00              | 1.50          | 7.80                          | 0.00                                        | 100.00     | 0.00    |
| 12/2008 | 306 | 17                 | P-21, AD. JERONIMO                                   | 1.30                 | 5.00              | 0.70          | 7.60                          | 0.00                                        | 100.00     | 0.00    |
| 11/2007 | 306 | 17                 |                                                      | 0.90                 | 0.00              | 0.06          | 7.50                          | 0.00                                        | 100.00     | 100.00  |
| 04/2009 | 306 | 17                 | P-21, AD. JERONIMO                                   | 0.00                 | 1.50              | 1.30          | 7.60                          | 0.00                                        | 50.00      | 0.00    |
| 01/2008 | 306 | 17                 |                                                      | 0.60                 | 0.00              | 0.06          | 7.70                          | 0.00                                        | 100.00     | 100.00  |
| 09/2007 | 306 | 17                 |                                                      | 0.10                 | 0.00              | 0.04          | 7.60                          | 0.00                                        | 100.00     | 100.00  |
| 03/2008 | 306 | 17                 |                                                      | 0.50                 | 0.00              | 0.04          | 7.30                          | 0.00                                        | 100.00     | 100.00  |
| 07/2009 | 306 | 17                 | P-21, AD. JERONIMO                                   | 0.90                 | 12.60             | 2.90          | 7.80                          | 0.00                                        | 100.00     | 0.00    |
| 02/2008 | 306 | 17                 |                                                      | 0.60                 | 0.00              | 0.06          | 7.70                          | 0.00                                        | 100.00     | 100.00  |
| 10/2008 | 306 | 17                 |                                                      | 2.00                 | 0.00              | 0.80          | 7.50                          | 0.00                                        | 100.00     | 100.00  |
| 08/2008 | 306 | 17                 |                                                      | 1.10                 | 0.00              | 2.00          | 7.50                          | 0.00                                        | 100.00     | 100.00  |
| 08/2007 | 306 | 17                 |                                                      | 0.30                 | 0.00              | 0.03          | 7.50                          | 0.00                                        | 100.00     | 100.00  |
| 02/2010 | 306 | 17                 | P-21, AD. JERONIMO                                   | 1.60                 | 4.40              | 1.10          | 8.10                          | 0.00                                        | 100.00     | 0.00    |
| 12/2009 | 306 | 17                 | P-21, AD. JERONIMO                                   | 1.30                 | 12.30             | 1.60          | 7.70                          | 0.00                                        | 100.00     | 0.00    |
| 06/2009 | 306 | 17                 | P-21, AD. JERONIMO                                   | 0.30                 | 20.10             | 4.20          | 7.90                          | 0.00                                        | 100.00     | 0.00    |
| 11/2008 | 306 | 17                 | P-21, AD. JERONIMO                                   | 2.00                 | 0.00              | 2.00          | 7.70                          | 0.00                                        | 100.00     | 0.00    |
| 05/2009 | 306 | 17                 | P-21, AD. JERONIMO                                   | 0.40                 | 5.50              | 1.70          | 7.60                          | 0.00                                        | 100.00     | 0.00    |
| 09/2009 | 306 | 17                 | P-21, AD. JERONIMO                                   | 0.90                 | 1.50              | 0.90          | 7.60                          | 0.00                                        | 100.00     | 0.00    |
| 05/2008 | 306 | 17                 |                                                      | 0.70                 | 0.00              | 0.16          | 7.70                          | 0.00                                        | 100.00     | 100.00  |
| 08/2009 | 306 | 17                 | P-21, AD. JERONIMO                                   | 1.60                 | 15.90             | 4.40          | 7.60                          | 0.00                                        | 100.00     | 0.00    |
|         |     |                    |                                                      |                      |                   |               |                               |                                             |            |         |

## Funcionalidade dos Botões

| Botão                                                                                                    | Descrição da Funcionalidade                                                    |  |  |
|----------------------------------------------------------------------------------------------------|--------------------------------------------------------------------------------|--|--|
| $\mathbf{Q}$                                                                                                    | Ao clicar neste botão, o sistema permite consultar um dado nas bases de dados. |  |  |
| Ao clicar neste botão, o sistema apaga o conteúdo do campo em exibição                                                                                                    |                                                                                |  |  |
| FiltrarAo clicar neste botão, o sistema executa o filtro com base nos parâmetros<br>informados.                                                                                                    |                                                                                |  |  |
| Limpar                                                                                                    | Ao clicar neste botão, o sistema limpa o conteúdo dos campos na tela.          |  |  |
| Remover                                                                                                    | Ao clicar neste botão, o sistema remove o(s) item(ns) marcados no checkbox.    |  |  |
| Voltar Filtro                                                                                                    | Ao clicar neste botão, o sistema retorna à tela de filtro.                     |  |  |
| Voltar                                                                                                    | Ao clicar neste botão, o sistema volta à tela anterior.                        |  |  |
| I all a construction of the second second se | Ao clicar neste botão, o sistema gera o RELATÓRIO DE QUALIDADE DA ÁGUA.        |  |  |
| Avançar                                                                                                    | Ao clicar neste botão, o sistema avança para aba seguinte.                     |  |  |
| Voltar Ao clicar neste botão, o sistema retorna à aba anterior.                                                                                                    |                                                                                |  |  |

| Botão    | Descrição da Funcionalidade                                                                      |
|----------|--------------------------------------------------------------------------------------------------|
| Desfazer | Ao clicar neste botão, o sistema desfaz o último procedimento realizado.                         |
| Cancelar | Ao clicar neste botão, o sistema cancela a operação e retorna à tela principal.                  |
| Concluir | Ao clicar neste botão, o sistema comanda a atualização dos dados referentes à qualidade da água. |

Clique aqui para retornar ao Menu Principal do GSAN

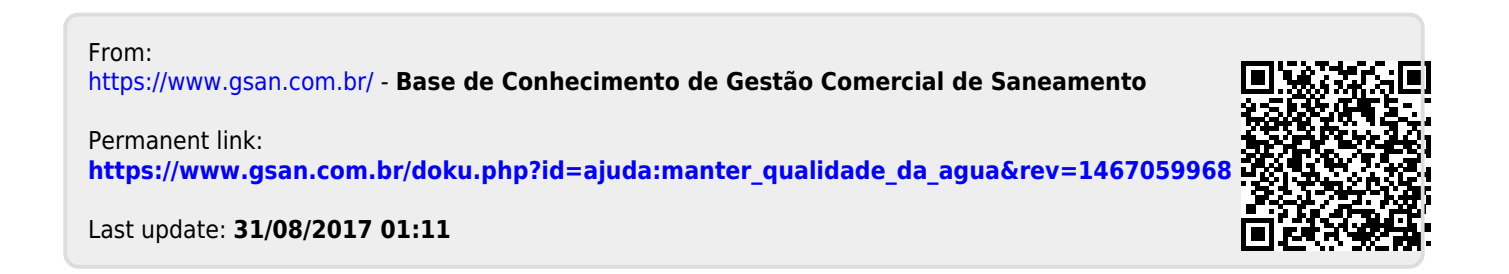